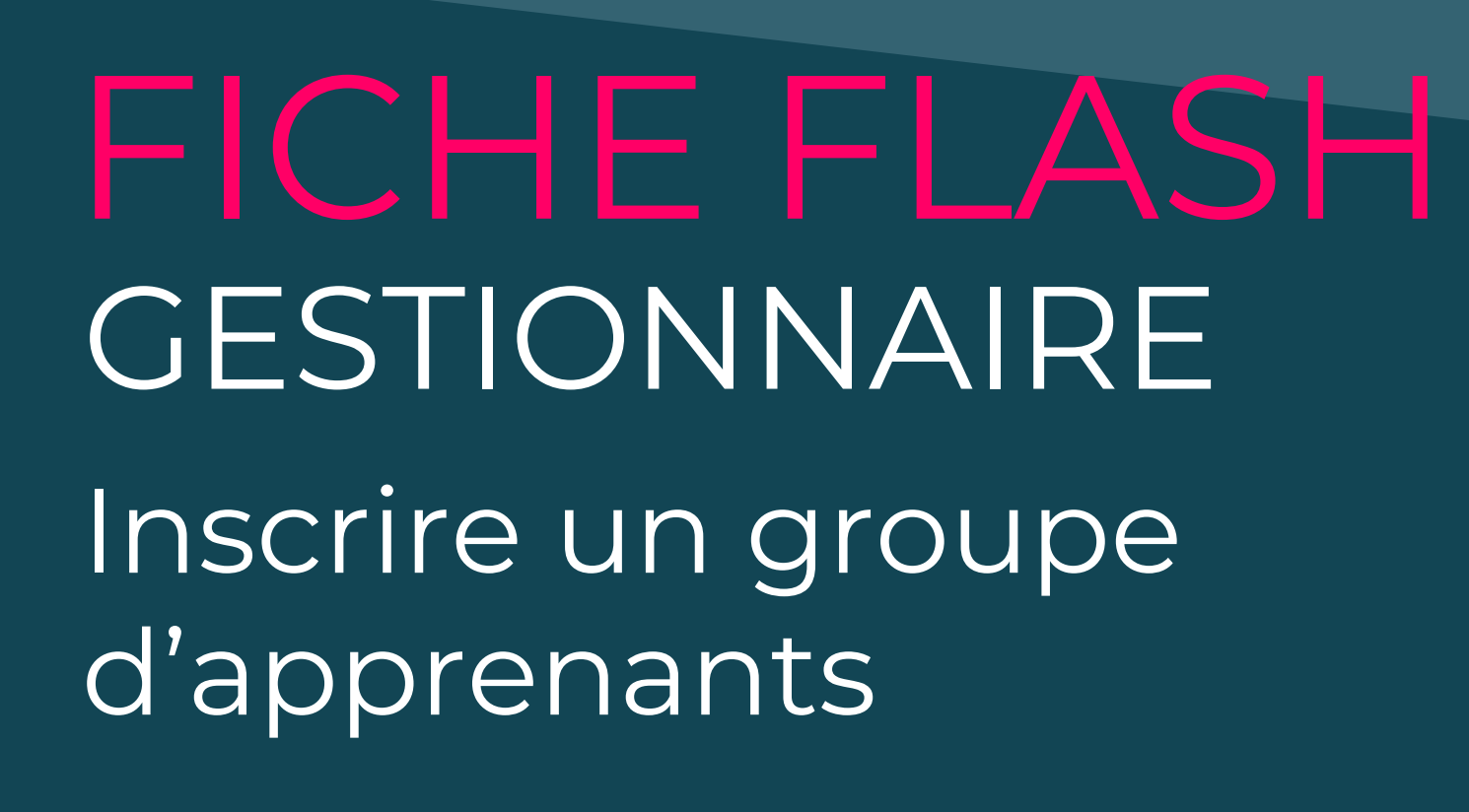

Espace Gestion

Il est possible d'inscrire individuellement des utilisateurs à une épreuve ou par groupes.

La fonctionnalité d'Inscriptions par groupe facilite la gestion des inscriptions en permettant de :

- inscrire tous les membres d'un groupe en un clic ;
- mettre à jour automatiquement les inscriptions à une épreuve, quand des membres sont ajoutés / retirés d'un groupe.

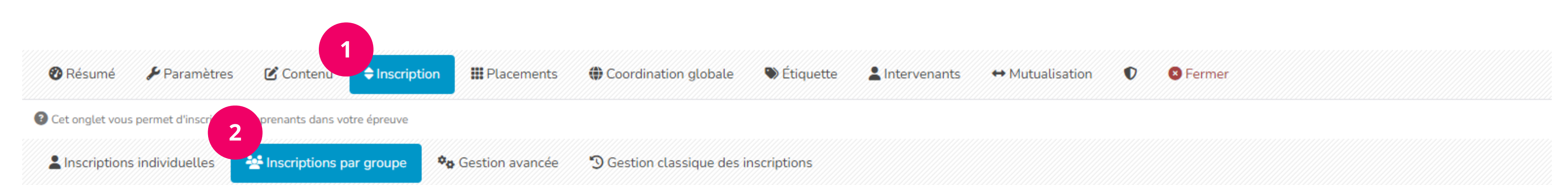

| Filtres d'affichage des apprenants di | sponibles           |            |          |                        |
|---------------------------------------|---------------------|------------|----------|------------------------|
| Catégorie du groupe                   | Nom du groupe       |            | 6        |                        |
| Groupes disponibles 3                 |                     | Groupes    | associés |                        |
| Nom du groupe                         | Catégorie du groupe | Nom du g   | jroupe   | Catégorie du<br>groupe |
| Administrateurs fonctionnels 2        | Administrateurs     | + groupe á |          |                        |
| Administrateurs techniques 0          | Administrateurs     | +          |          | Etudiants              |
| Admin_THEIA_U&I 16                    | Administrateurs     | <b>±</b>   |          |                        |
| A1 LASS BLOC 2A S2 0                  | Etudiants           | +          |          | 5                      |

## **INSCRIRE DES APPRENANTS PAR GROUPE**

1. Aller dans l'onglet Inscription (1) > sous-onglet Inscriptions par groupe (2).

Les groupes pouvant être associés à l'épreuve sont listés dans la section Groupes disponibles.

2. Pour chaque groupe concerné, cliquer sur « + » pour l'associer à l'épreuve (3). Ce groupe passe alors de la section Groupes disponibles vers la section Groupes associés (4).

Les membres du groupe sont à présent visibles dans l'onglet Inscriptions individuelles, dans la section Apprenants actuels. Chaque groupe peut être dissocié de l'épreuve grâce au bouton « X » (5).

Pour retrouver plus rapidement un groupe, il est possible d'utiliser la section Filtres d'affichage des apprenants disponibles en :

- saisissant le nom de groupe (entièrement ou en partie) dans le champ Nom du groupe,
  sélectionnant éventuellement une catégorie de groupe dans le champ Catégorie du groupe,
  cliquant sur Filtrer.
- La liste affichée dans la section Groupes disponibles est mise à jour en fonction des résultats du filtrage.

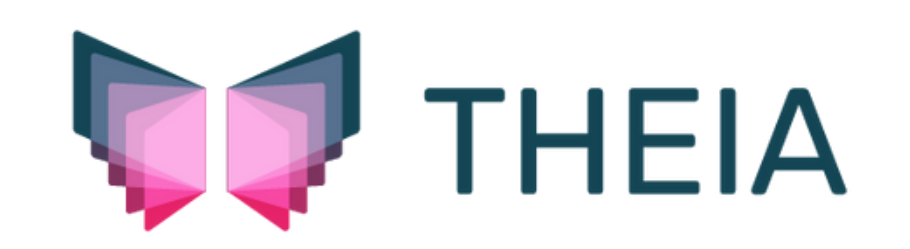